## Online Check-in – Schritt für Schritt

Der Online Check-in ist einfach und von überall aus möglich. Folgen Sie einfach nur den unten aufgeführten Schritten.

Bitte beachten Sie: DerFrühe Check-in\* kann bereits 30 Tage vor Abflug erfolgen, ist allerdings nur im Zusammenhang mit der Buchung besonderer Sitzplätze möglich, wobei alle Plätze innerhalb einer Buchung vom Kunden frei ausgewählt werden können. Bitte beachten Sie, dass hierfür zusätzliche Gebühren anfallen. Der Standard Check-in (kostenlos)\* kann dagegen erst 4 Tage vor Abflug durchgeführt werden.

- Gehen Sie jetzt auf <u>www.ryanair.com</u> oder öffnen Sie Ihre Ryanair-App
- Wählen Sie CHECK-IN aus

| GÜNSTIGE PREISE<br>"9.99€                        |  |
|--------------------------------------------------|--|
| Flüge 🎮 Ryanair Rooms 🚘 Mietwagen                |  |
| 🙆 Hin- und Rückflug 🔿 Nur Hinflug                |  |
| Von:<br>Dublin Nach:<br>Ztelflughafen Fortfahren |  |

• Rufen Sie Ihre Buchung auf – Sie benötigen hierfür Ihre Ryanair-Reservierungsnummer und die E-Mail-Adresse, die Sie bei der Buchung angegeben haben

| RYANAIR Planen V Meine Buchungen V Ch                                                                                     | neck-in Registrieren Einloggen Info-        |
|----------------------------------------------------------------------------------------------------|---------------------------------------------|
| Buchung aufrufen                                                                                                    |                                             |
| Haben Sie noch kein Konto? Loggen Sie sich ein<br>Wie möchten Sie Ihre Buchung erhalten? Geben Sie Ihre Angaben hier ein. | ODER<br>Haben Sie bereits ein Konto?        |
| Buchungsnummer     z.8. BAF66B       F-Mail-Adresse     z.8. johannea@email.com                                           | E-Mail-Adresse                              |
| Los!                                                                                                    | Passwort  Automatische Anmeldung  Einloggen |

- Hierbei kann es manchmal zu Fehlermeldungen kommen. Aber keine Sorge, das liegt normalerweise nur an einem Tippfehler oder Zahlendreher in der Reservierungsnummer, oder an einer falsch geschriebenen oder verwechselten E-Mail-Adresse.
- Sobald Sie Ihre Buchung aufgerufen haben, können Sie sich Ihre Sitze zuweisen lassen, oder auch gegen Gebühr Ihre besonderen Sitzplätze auswählen, falls Sie das nicht schon vorher

getan haben. Wenn Sie diesen Schritt überspringen wollen, gehen Sie gleich auf "Jetzt einchecken".

| <b>RYANAIR</b>               | Planen 🗸 🛛 Meine                                                          | Buchungen 🐱 Check-                                       | n <sub>i i</sub> l                                | Registrieren Einloggen Infov 💻 v                |
|------------------------------|---------------------------------------------------------------------------|----------------------------------------------------------|---------------------------------------------------|-------------------------------------------------|
| Reise nach Lor<br>(Stansted) | ndon<br>⊕ DUB - ST<br>25 Februar                                          | N                                                        | <b>TN - DUB</b><br>6 Februar 2017 - 06:30 - 07:55 | Buchung verwalten                               |
| REF: EMN6GF                  |                                                                           |                                                          |                                                   | Reisepian anzeigen                              |
| 🦁 Startseite                 | → Flugextras                                                              | 📾 ÖPNV                                                   | 📇 Ryanair Rooms                                   |                                                 |
|                              | TEST, Ihr Flug ist gebucht. Pl                                            | lanen Sie nun alles weitere!                             |                                                   | Check-in                                        |
|                              |                                                                           |                                                          |                                                   | Sitzplatzreservierung und<br>früher Check-in ab |
| Großartige                   | <b>es Preis-Leistungs-Verhäl</b><br>hren Lieblingssitzplatz 🛛 🧔 Als Erste | <b>tnis für Sitzplätze!</b><br>er rein, als Erster raus. | Zur Reise hinzufügen                              | Standard Check-in ab 21.<br>Febr. 2017          |
| Kein Stress                  |                                                                           |                                                          |                                                   | Jetzt einchecken!                               |

• Sie müssen nun entscheiden, ob Sie Ihre besonderen Sitzplätze auswählen möchten, oder ob Sie möchten, dass Ihnen Sitzplätze kostenlos zugewiesen werden. (Bitte beachten Sie, dass dies nur möglich ist, wenn Ihr Abflug innerhalb der nächsten 4 Tage erfolgt).

| rück                                                                                                   | Check-in                                                                             |                                                               |
|----------------------------------------------------------------------------------------------------|--------------------------------------------------------------------------------------|---------------------------------------------------------------|
| <ul> <li>———</li> </ul>                                                                                | ②                                                                                    | ③                                                             |
| sweisdokumente hinzufügen                                                                              | Extras beim Check-in                                                                 | Bordkarten erhalten                                           |
| 1 Check-in-Info                                                                                        |                                                                                      |                                                               |
| Früher Check-in ist ab 30 Tage vor Al<br>in (kostenlos) ist ab 4 Tagen vor Abfli<br>Gebühren anfallen. | oflug möglich und in der Sitzplatzbuch<br>ug möglich. <b>Für während des Check-i</b> | ung enthalten. Standard-Check-<br>ns gekaufte Produkte können |
| itzplatzoptionen wählen                                                                                |                                                                                      |                                                               |
| Dublin T1 - London (Stansted)<br>25. Febr 06:30 - 07:55                                                | ) London (Sta<br>26. Febr 06:30                                                      | nsted)- Dublin T1<br>- 07:55                                  |
|                                                                                                    |                                                                                      |                                                               |
| Kein kostenfreier Che                                                                                  | ck-in Kein k                                                                         | ostenfreier Check-in                                          |
| Overfügbar<br>Available from 21 Febr. at 06                                                            | i:30 <b>verfüg</b><br>Availabl                                                       | <b>bar</b><br>e from 22 Febr. at 06:30                        |
| Früher Check-in 4 €                                                                                    | Früher                                                                               | Check-in 4 €                                                  |
| Ausstieg/Beinfreiheit                                                                                  | Ausstie                                                                              | z sonneuer<br>a/Beinfreiheit                                  |

• Nachdem Sie sich für eine dieser beiden Möglichkeiten entschieden haben, fahren Sie entweder fort, indem Sie Ihre besonderen Sitzplätze bezahlen, oder indem Sie Ihre Bordkarte aufrufen, und die Ihnen darin zugewiesenen Sitzplätze überprüfen.

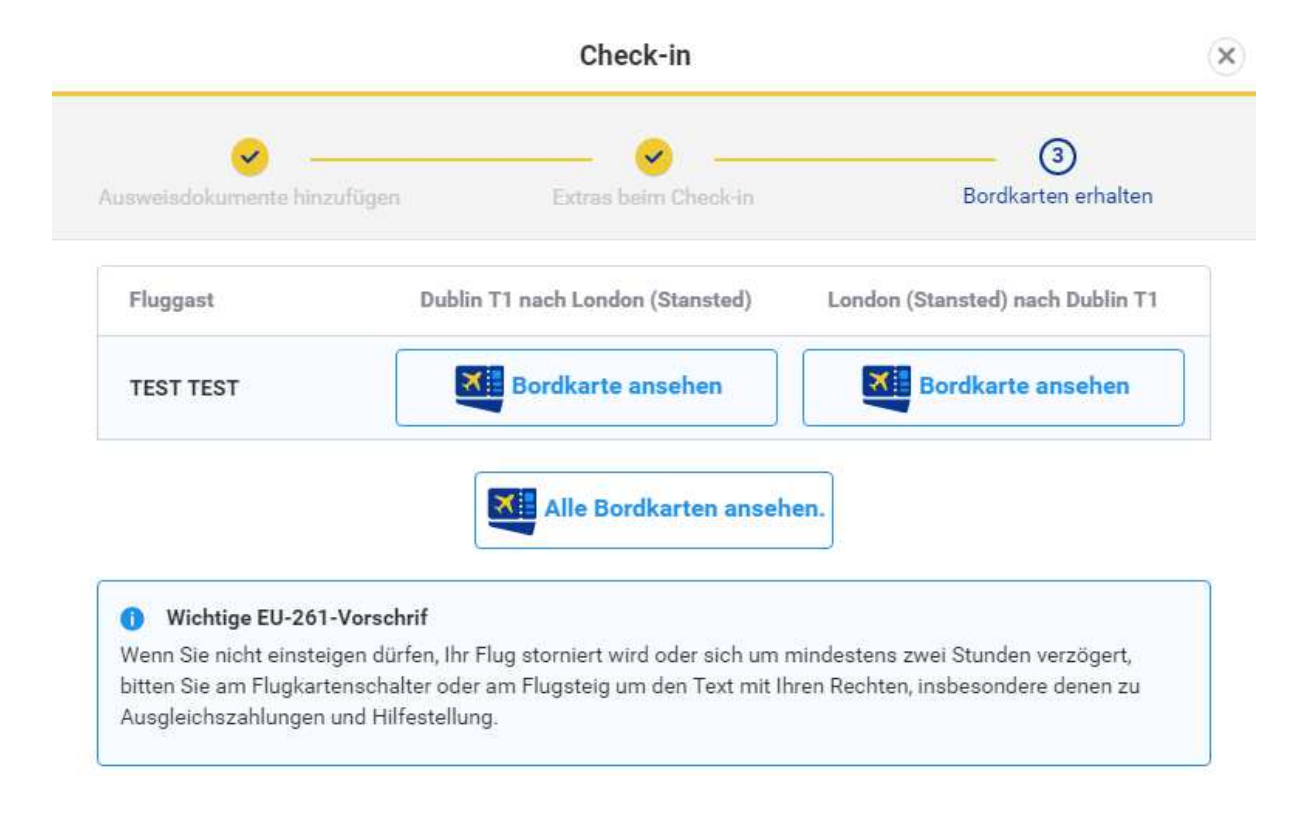

• Der Check-in ist damit abgeschlossen, und Sie können nun Ihre Bordkarte downloaden und ausdrucken. Geniessen Sie Ihre Reise!

| TUCK                                |                                                                                                    | Check-in                                                                                                    |                            |
|-------------------------------------|----------------------------------------------------------------------------------------------------|----------------------------------------------------------------------------------------------------|----------------------------|
| ggäste auswählen                    | Ausweisdokumente<br>hinzufügen                                                                                                    | Extras beim Check-in                                                                                             | (4)<br>Bordkarten erhalten |
| Check-in-Info<br>Dies ist KEINE mob | o<br>bile Bordkarte und <b>MUSS</b> zum (<br>enden, laden Sie sie bitte über                                                                                                    | Gebrauch ausgedruckt werden. Um u<br>unsere App herunter.                                                        | nsere handyfreundliche     |
|                                     | Drucken                                                                                                    | Herunterladen                                                                                                    |                            |
|                                     |                                                                                                    | RYANAIR                                                                                                    | BORDKARTE                  |
|                                     |                                                                                                    | IRLAND • P/1                                                                                                    |                            |
| T                                   | 0% OFF                                                                                                    | ANDERE REIHE *<br>DUB - STN   FR 202                                                                             |                            |
|                                     | 0% OFF                                                                                                    | ANDERE REIHE *<br>DUB - STN   FR 202<br>TEST TEST<br>Boarding Seat*                                              |                            |
|                                     |                                                                                                    | ANDERE REIHE *<br>DUB - STN   FR 202<br>TEST TEST<br>Boarding Seat*<br>Hintere 322<br>Referenz Fenster<br>EMN6GF |                            |
| 64200                               | C37.80 OFF<br>0% OFF<br>0% OFF<br>0 | ANDERE REIHE *<br>DUB - STN   FR 202<br>TEST TEST<br>Boarding<br>Hintere<br>Referenz<br>EMN6GF<br>Seq<br>16      |                            |